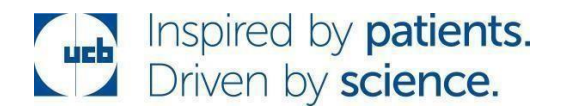

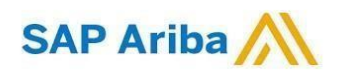

## How to create an invoice to UCB through ARIBA Network

partner with

Follow a few simple steps and your invoice is submitted in a few minutes!

→ Result – access to quickly transact with SAP Ariba customers for FREE, invoice received by UCB instantly, improve customer retention, and get paid faster.

## 4 Simple steps to follow:

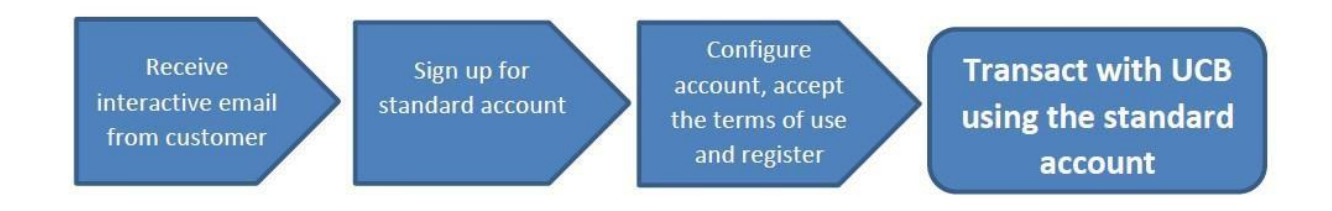

**Step 1.** Receive Interactive Email Order from Customer. Click the *Process Order* button in the PO notification (interactive email)

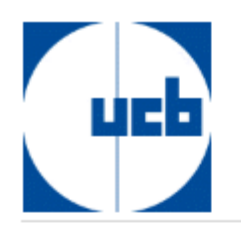

## A new purchase order from UCB is waiting for your response on SAP Business Network.

Hello Aryzta,

UCB would like to invite you to connect with us on SAP Business Network.

10 + purchase orders are waiting for your response. To access the purchase order, please click on process order and register on SAP Business Network for free account

Electronic Purchase orders and Invoices are a standard part of doing business with UCB and we are excited to bring you along on this journey. We look forward to our enhanced business relationship.

Follow the *Process order* button below to create a FREE Ariba Network standard account or to connect with an already existing account.

Please take note that if you select the option to *Upgrade* on the Ariba portal or connect with an existing enterprise account, your action could trigger ARIBA fees.

In case of process related questions contact us:

Email: e-Invoicing@ucb.com

Click Process order to register and connect

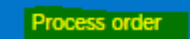

Reply to this email to send your customer a message. If your company received this email by mistake, you can stop receiving purchase orders via SAP Business Network.

Purchase order details

**Step 2.** Select the *Sign up* option to create a new standard account OR use your existing standard account by clicking on *Log in* 

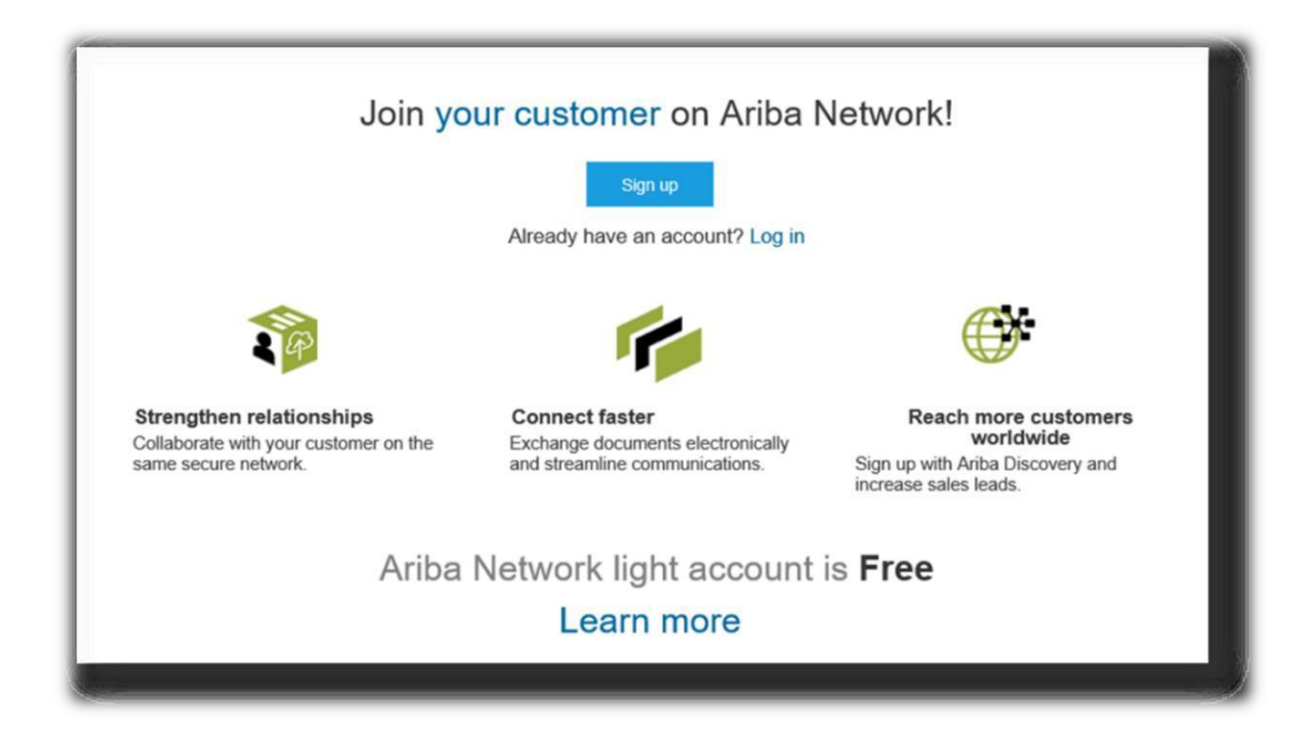

Step 3. Configure Account, Accept Terms of Use, and Register

|                 | <ul> <li>Indicators a required field</li> </ul>                                                        |                                                                                                    |                                                                                                    |                                                                                                    |
|-----------------|----------------------------------------------------------------------------------------------------|----------------------------------------------------------------------------------------------------|----------------------------------------------------------------------------------------------------|----------------------------------------------------------------------------------------------------|
| 2004-00007-000  |                                                                                                    | Marrie.*                                                                                                    | First Narie                                                                                                    | Last Name                                                                                                    |
| Singapore [SGP] | <ul> <li>If your company has<br/>more than one office;</li> </ul>                                      | Email.*                                                                                                    |                                                                                                    |                                                                                                    |
| 2000 Street ABC | eolor the nails office<br>address, You can<br>eolar inserv addresses.                                  |                                                                                                    | 🗸 Use my email as                                                                                                    | my usersame                                                                                                    |
| Line 2          | ouch an your stripping address, billing                                                                | Ubername.*                                                                                                    |                                                                                                    |                                                                                                    |
| Line 3          | address or other<br>address hater in<br>year company profile.                                          | Password. <sup>4</sup>                                                                                                    | Enter Password                                                                                                    |                                                                                                    |
| Läne d          |                                                                                                    |                                                                                                    | Tripest Password                                                                                                    |                                                                                                    |
| Singapore       |                                                                                                    | Lancinor                                                                                                    | English                                                                                                    |                                                                                                    |
| 14600           |                                                                                                    | 600 Sec. 2.40                                                                                                    |                                                                                                    |                                                                                                    |
|                 |                                                                                                    | Еле                                                                                                    |                                                                                                    | 10/8                                                                                                    |
|                 | 2855 BBSC20037805<br>Singapore (SCIP)<br>2000 Street ABC<br>Line 2.<br>Line 3.<br>Line 4.<br>Singapore | Singapore [SGP]     If your concerns him more than one office address. You can one office address. You can one office address. You can one office address. You can one addresses. You can one addresses. Use address. Allow address. Allow | Singspore [SGP]     If your convexant from more start from the value of the value of the value o | Singspore     If year concentration<br>once than non-offician<br>other the ratio (film<br>database, You can be defined<br>on the ratio (film<br>database, You can be defined<br>on the ratio (film<br>database, You can |

Step 3. Go to the Create invoice section and select Standard invoice

| rchase Orde    | er: 43000     |                    |                      |                       |
|----------------|---------------|--------------------|----------------------|-----------------------|
| Create Order C | onfirmation 👻 | Create Ship Notice | Create Service Sheet | Create Invoice +      |
|                |               |                    |                      | Standard Invoice      |
| Order Detail   | Order History |                    |                      | Credit Memo           |
|                |               |                    |                      | Line-Item Credit Memo |

**Step 4.** Complete – **Invoice number** and **invoice date** and then click on the **Add/Update** option and select the type of invoice you want to submit and make the lines visible in order to add the quantity and net amount to be invoiced:

| Purchase Order             | 4300010715                                    |                             |                       | Total Gross                              | Subtotal:<br>Total Tax:<br>Amount: | £0.00 GBP<br>£0.00 GBP<br>£0.00 GBP |
|----------------------------|-----------------------------------------------|-----------------------------|-----------------------|------------------------------------------|------------------------------------|-------------------------------------|
| Invoice Date: (i)          | * 27 Sep 2021                                 |                             |                       | Total Amount wit<br>Total Ne<br>Amo      | t Amount:<br>ount Due:             | £0.00 GBP<br>£0.00 GBP<br>£0.00 GBP |
| Service Description        | F.:                                           |                             |                       |                                          |                                    |                                     |
| Supplier Tax ID            |                                               |                             |                       |                                          |                                    |                                     |
| Remit To                   | Payment details 🗸                             |                             |                       |                                          |                                    |                                     |
| Line Items                 |                                               |                             |                       | υ                                        | Line Items, V Include              | id, U Previously Fully Invoiced     |
| Insert Line Item Options   | C 0% VAT / Exempt Intra EU delivery V Discour | t                           |                       |                                          |                                    | Add to Included Lines               |
| No. 1                      | ko. Include Type Part #<br>Test               | Description Customer Part # | Quantity Unit         | Unit Add/Update +                        | Unit Price                         | Subtotal                            |
| Line Item Actions + Delete |                                               |                             |                       | Add General Service<br>Add Labor Service | ce                                 |                                     |
| Line Items                 |                                               |                             |                       | Add Material                             |                                    |                                     |
| Insert Line Item Options   | ory: 0% VAT / Exempt Intra EU delivery        | Shipping Documents          | Special Handling Disc | ount                                     | Add                                | to Included Lines                   |
| No. Include                | Type Part #                                   | Description Custome         | Part # Quant          | ity Unit                                 | Unit Price                         | Subtotal                            |
| 1                          | MATERIAL                                      | test                        | 2                     | EA (i) E5.                               | 00 GBP                             | £10.00 GBP                          |

**Step 5**. Enter the tax information

| No. Include  | Туре          | Part #               | De                      | scription | Customer Part # |                 | Quantity | Unit   | Unit Price | Subtotal   |
|--------------|---------------|----------------------|-------------------------|-----------|-----------------|-----------------|----------|--------|------------|------------|
| 1 👁          | MATERIAL      |                      | tes                     | t         |                 |                 | 2        | EA 🛈   | £5.00 GBP  | £10.00 GBP |
| Tax          | Ca            | tegory: * 0% VAT / E | xempt Intra EU delivery | V         |                 | Taxable Amount: | £10.00 C | зВР    |            | Rem        |
| 1. Select th | e line Desc   | ription: Exempt Intr | a EU delivery           |           |                 | Rate(%):        | 0        |        |            |            |
|              |               | 8.25                 |                         |           |                 | Tax Amour       | £0.00 G8 | 3P     |            |            |
|              |               |                      |                         |           |                 | Exempt Detail   | (no valu | e) 🗸   |            |            |
|              | Date C        | f Supply: 27 Sep 2   | 021                     |           |                 |                 |          |        |            |            |
| Edit         | Transaction c | nannel: 2            |                         |           |                 |                 |          |        |            |            |
| Add          |               |                      |                         |           |                 | 4               | Add Ta   | x Rate |            |            |
| Add          | Delete        |                      |                         |           |                 | 4.              | Add Ta   | x Rate |            |            |

**Step 6**. Click on *Update*  $\rightarrow$  if there are no errors, click on *Next* 

| Undate | Save | Evit | Nevt |
|--------|------|------|------|
|--------|------|------|------|

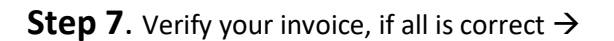

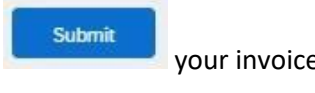

your invoice to UCB.

If something is unclear or have any questions/issues you should contact us at:

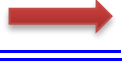

E-invoicing@ucb.com